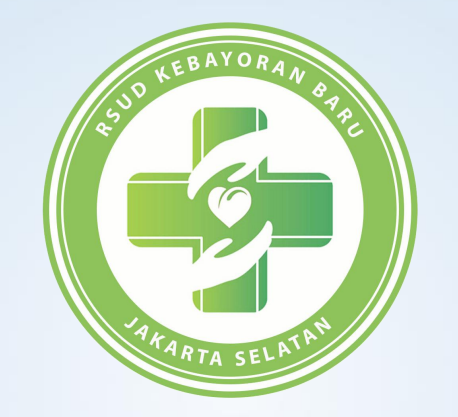

# PANDUAN CUTI SIGARA

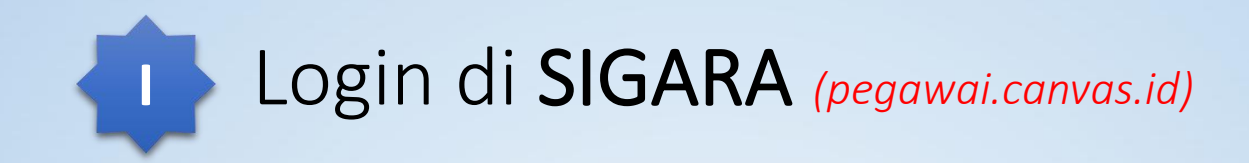

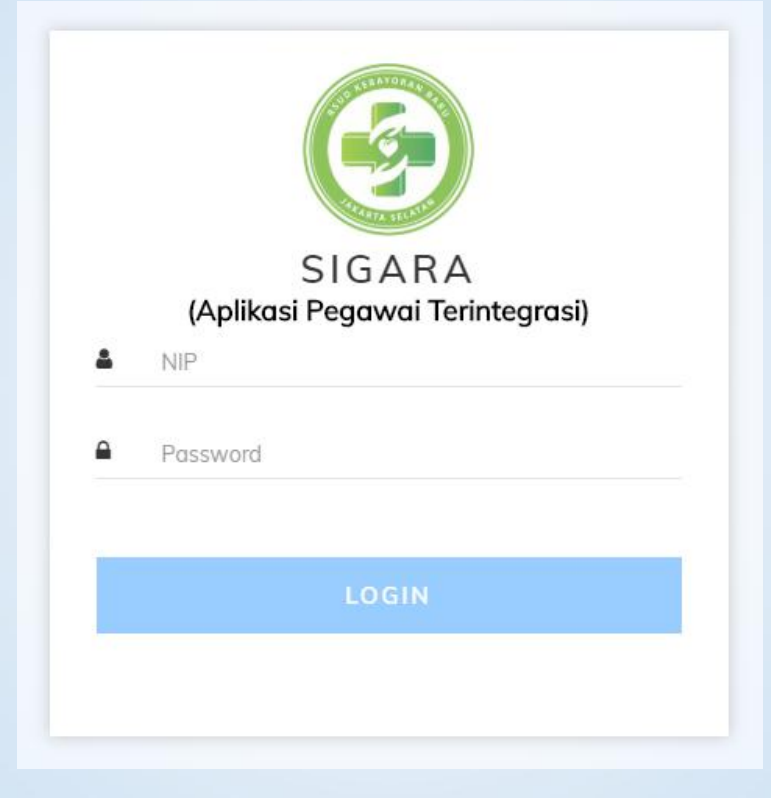

Masukan NIP dan Password

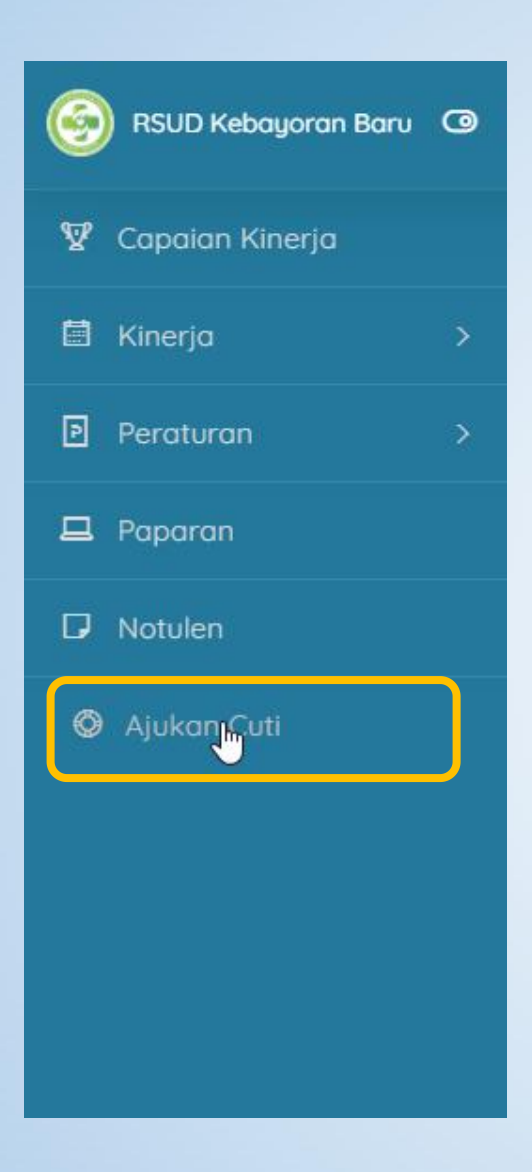

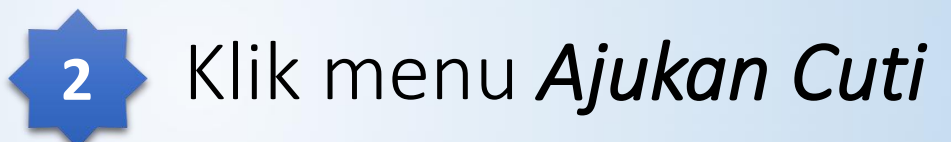

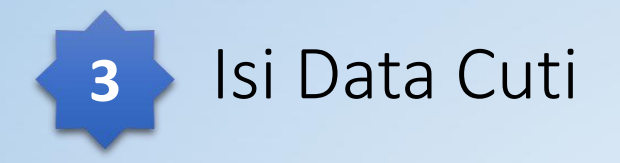

#### Pilih Cuti

-- Pilih Cuti --

Tanggal Cuti

01/29/2020 - 01/29/2020

¥.

#### Nama Pengganti

--- Pilih Pengganti ---

#### Alasan Cuti

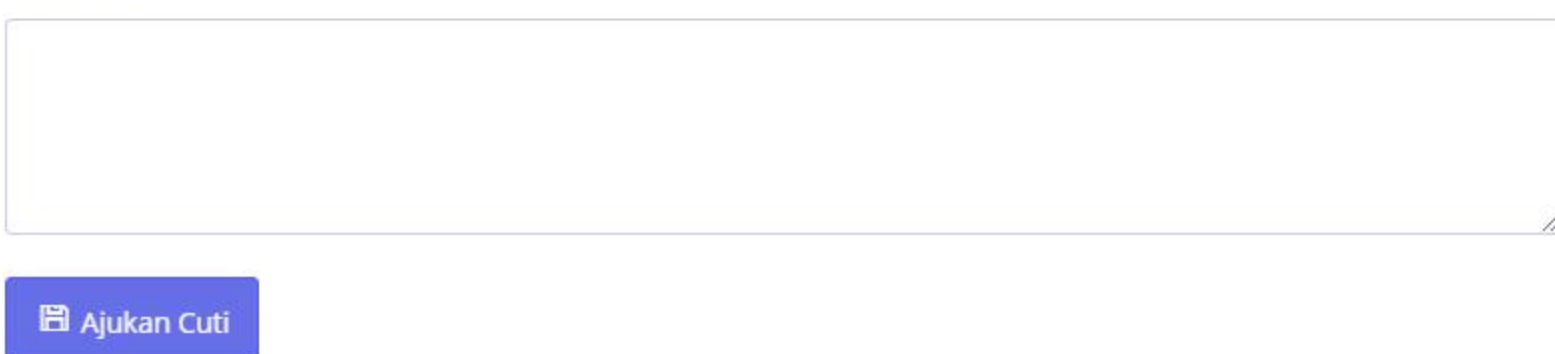

| Pilih Cuti                                |          |                        |                               |            |             |
|-------------------------------------------|----------|------------------------|-------------------------------|------------|-------------|
| Pilih Cuti                                |          | *                      |                               | <b>4</b> S | <b>;</b> †  |
| Tanggal Cuti                              |          |                        |                               |            | U           |
| 01/29/2020 - 01/29/2020                   |          |                        |                               | LP.        | nt          |
| Nama Pengganti                            |          |                        |                               | bi         | Sa          |
| Pilih Pengganti 🔹                         |          |                        |                               | CL         | Jt          |
| Alasan Cuti                               |          |                        |                               | ST         | ГA          |
|                                           |          |                        |                               |            |             |
|                                           |          |                        |                               |            |             |
|                                           |          |                        | 10                            |            |             |
| 🖹 Atislam Cisti                           |          |                        |                               |            |             |
|                                           |          |                        |                               |            |             |
|                                           |          |                        |                               |            | :1.         |
|                                           |          |                        |                               | KII<br>sta | ik :<br>ati |
| Data Cuti Tahunan                         |          |                        | ÷                             | Ка         | Isa         |
|                                           |          |                        |                               |            |             |
| Copy Excel CSV PDF                        |          | Search:                |                               |            |             |
| No Tahun <sup>11</sup> Nama <sup>11</sup> | NIP 📜 Va | alidasi Belum Validasi | Cuti di Tola $k^{\downarrow}$ |            |             |
| 1 2020                                    |          | 0 <mark>3</mark>       | 0                             |            |             |

### Status Pengajuan Cuti

Untuk melihat status pengajuan cuti, bisa di lihat di bawah form pengajuan cuti atau dibagian Data Cuti Tahunan.

### STATUS:

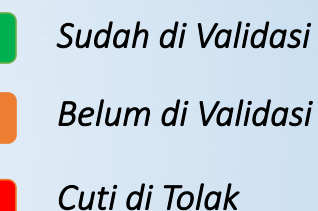

Klik salah satu *button* untuk melihat detail dan status cuti sudah di setujui sampai di tingkat Kasatpel, Kasie atau Direktur.

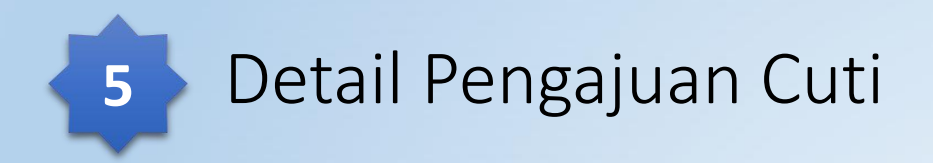

| No | Jenis Cuti                    | Tanggal Cuti                           | Lama Cuti | Alasan Cuti | Note Kasatpel | Note Kasie | Note Direktur | Status                              | Post                       | Action |
|----|-------------------------------|----------------------------------------|-----------|-------------|---------------|------------|---------------|-------------------------------------|----------------------------|--------|
| 1  | Cuti Tahunan                  | 31 Januari 2020                        | 1 Hari    |             | ок            | NOTED      |               | Menunggu<br>Persetujuan<br>Direktur | 29-01-<br>2020<br>08:48:27 |        |
| 2  | Cuti Tahunan                  | 06 Februari 2020 - 07<br>Februari 2020 | 2 Hari    |             | ОК            | NOTED      |               | Menunggu<br>Persetujuan<br>Direktur | 29-01-<br>2020<br>08:49:32 |        |
| 3  | Cuti Karena<br>Alasan Penting | 14 Februari 2020                       | 1 Hari    |             | ОК            | NOTED      |               | Menunggu<br>Persetujuan<br>Direktur | 29-01-<br>2020<br>08:51:02 |        |

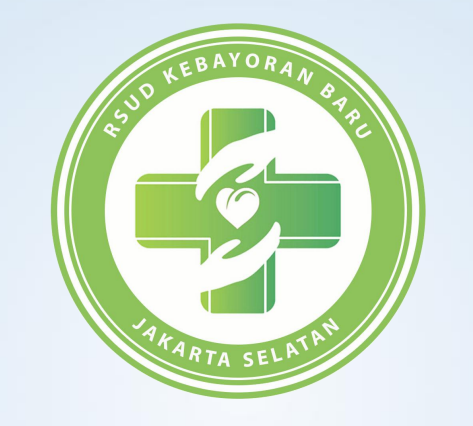

# TERIMA KASIH